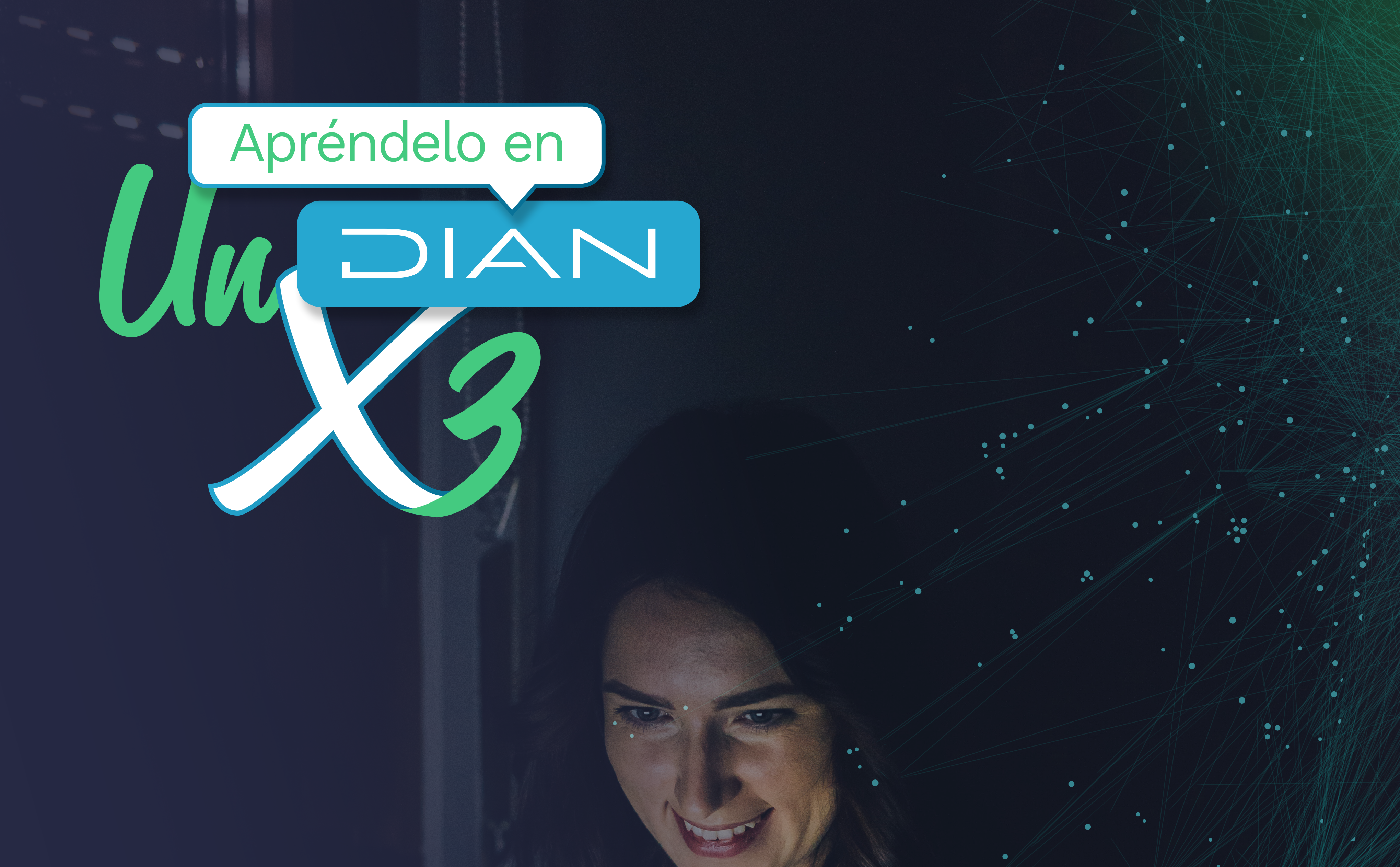

# INFOGRAFÍA PASO A PASO AGENDANIENTO DE CITAS PARA RUT

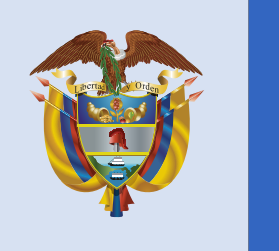

### El emprendimiento es de todos

### Minhacienda

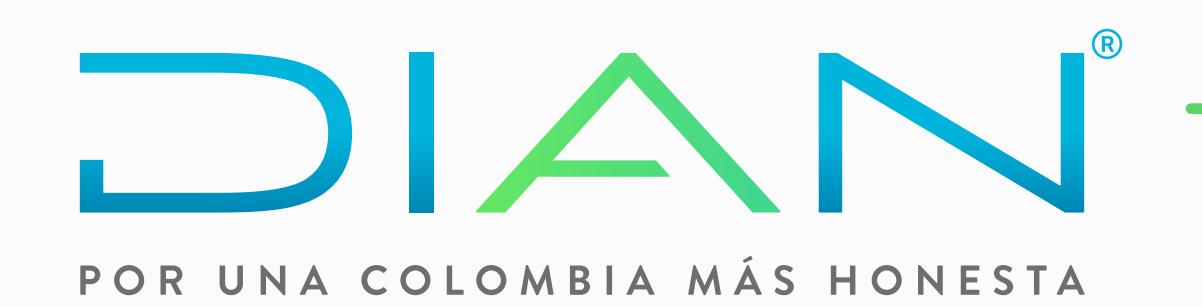

# PASO A PASO AGENDAMIENTO DE CITAS PARA RUT

Agenda con éxito tu cita con la **DIAN** y facilita el cumplimiento de tus trámites de **RUT**.

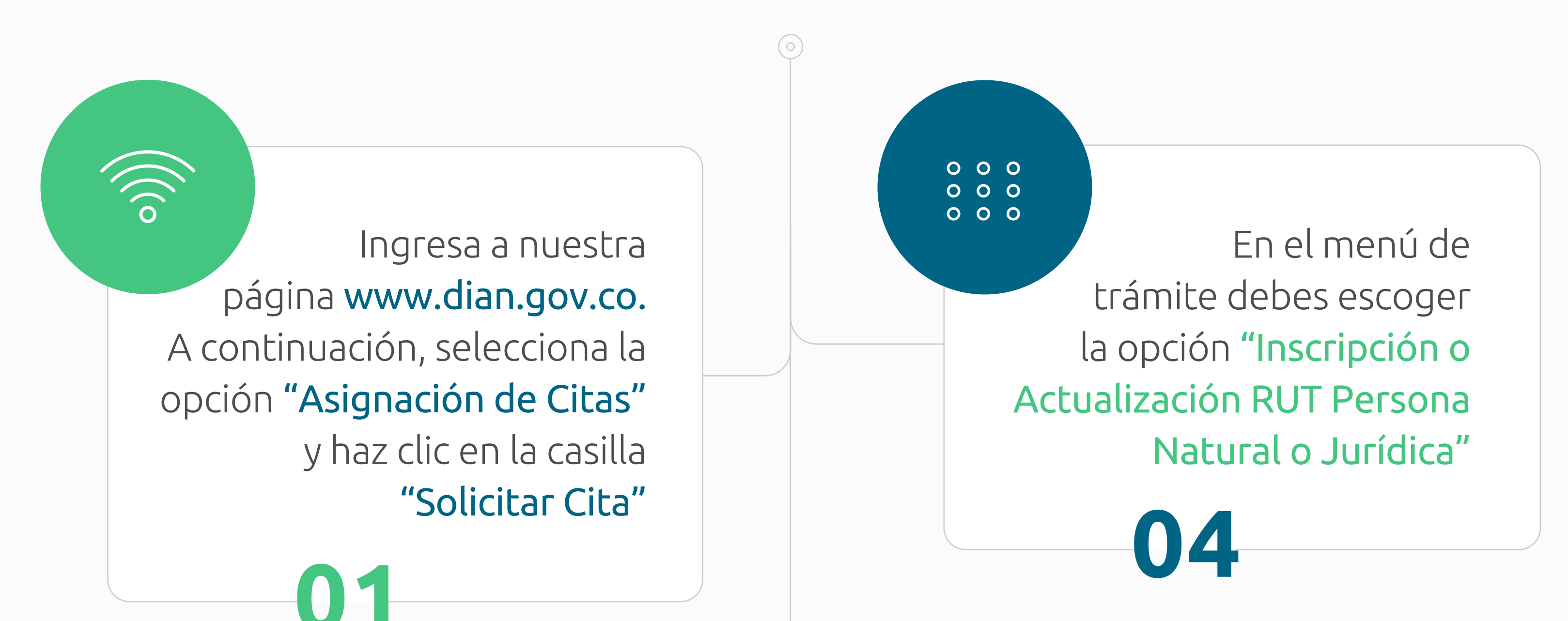

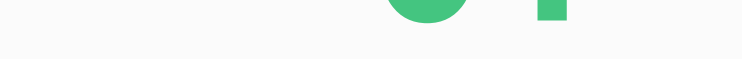

Llena todos los campos de información básica, luego marca la casilla de verificación **"No soy un Robot"** *(verificación CAPTCHA)* y haz clic en **"Solicitar"** 

02

0

Escoge primero el **punto de contacto** que quieres que te atienda. Escoge el <mark>día</mark> y la **hora** para tu cita.

Haz clic en ACEPTAR para que tu cita quede confirmada. Recuerda bien la fecha y la hora en que quedó programada tu cita.

06

05

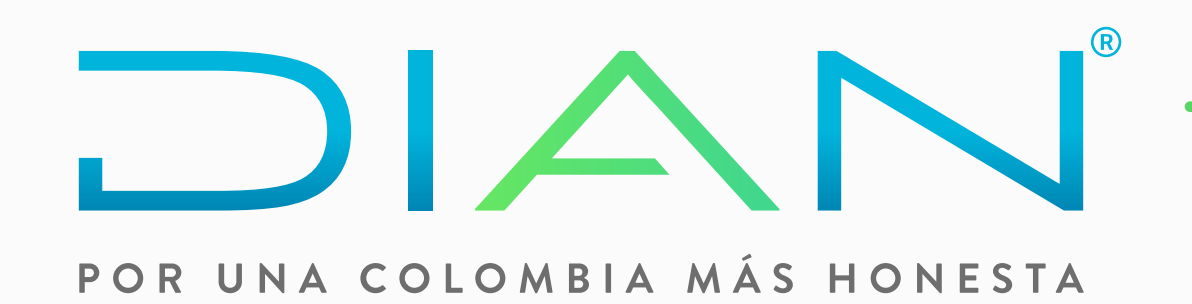

PASO A PASO AGENDAMIENTO DE CITAS PARA RUT

Agenda con éxito tu cita con la **DIAN** y facilita el cumplimiento de tus trámites de **RUT**.

Luego de asignada tu cita, recibirás un correo electrónico con el título: **CONFIRMACIÓN CITA.** Este mensaje te informa sobre los **documentos requisito** que debes adjuntar y el link donde puedes consultar la dirección de **correo electrónico** a la que debes enviarlos, antes de la **hora** de tu cita, el mismo **día** de la cita.

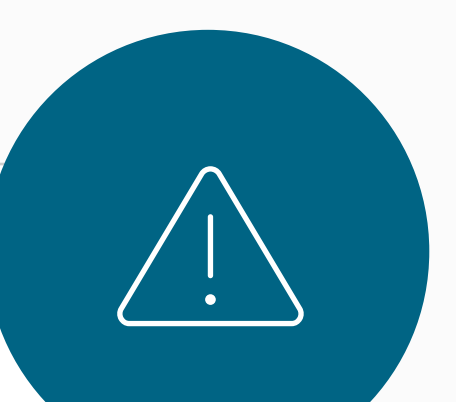

Solo si has enviado la documentación correcta, completa y a tiempo, será atendida tu cita. La solicitud de la cita por el sistema y/o el envío de los documentos al correo indicado, NO garantizan la gestión del trámite.

Para enviar los documentos a tiempo, ten en cuenta que debes adjuntarlos al correo señalado y remitirlos antes de la hora de la cita que tomaste. Esto debe hacerse el mismo día de la cita y desde el correo electrónico que aparece en el RUT del titular que realiza el trámite o desde el correo informado cuando se agendó la cita, en caso que se trate de una actualización que requiera hacer el titular al correo electrónico informado en el RUT o corresponda al de un tercero con poder para realizar el trámite.

**IMPORTANTE:** 

En caso de que te solicitemos el **Formulario 001** del **RUT** pre diligenciado, puedes descargarlo de este enlace: t.ly/Py04. Llena el Si envías correctamente toda la información y los documentos exigidos, la DIAN atenderá oportunamente **tu trámite**.

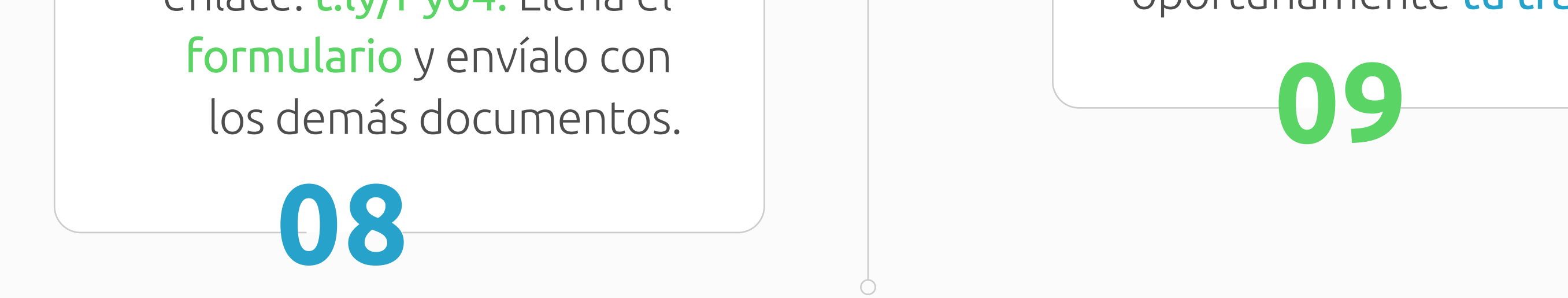

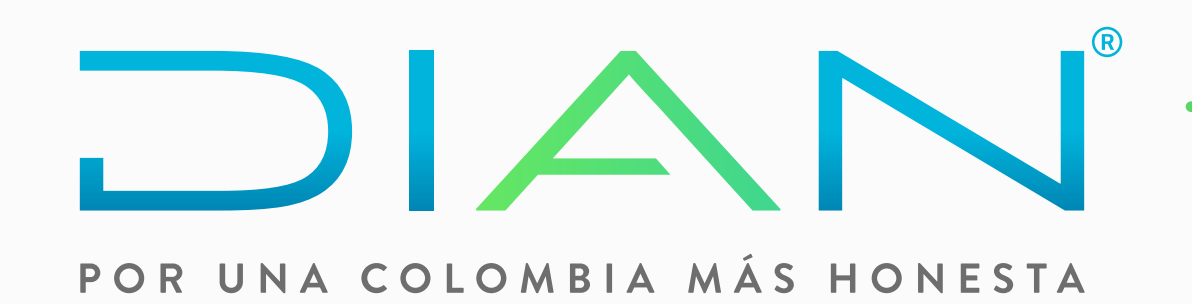

# **PASO A PASO AGENDAMIENTO DE CITAS PARA RUT**

Agenda con éxito tu cita con la **DIAN** y facilita el cumplimiento de tus trámites de **RUT**.

En el correo electrónico registrado en el **RUT** o el correo que informaste, al momento de solicitar la cita, recibirás el resultado del trámite que solicitaste a más tardar al finalizar la jornada, el mismo día de la cita.

Si **perdiste** tu cita o te informaron que no podía realizarse el trámite por falta de algún documento soporte, completa la documentación, revisa bien los requisitos del trámite y agéndate de nuevo en www.dian.gov.co opción "Asignación de Citas"

## TEN EN CUENTA:

La atención de la cita se hará por correo electrónico.

La **DIAN** solo te contactará por teléfono o te pedirá que te unas a una reunión virtual por *"Teams"* cuando considere que la información suministrada requiera verificación de identidad o legitimidad de los documentos soportes.

# **ATENCIÓN:**

Si agendaste tu cita pero debes cancelarla o posponerla, ve al siguiente enlace: *t.ly/oype* 

Mira más detalles e **información importante** sobre el agendamiento de citas y gestión de trámites en: t.ly/paAD

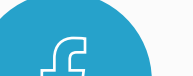

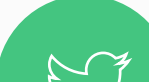

0

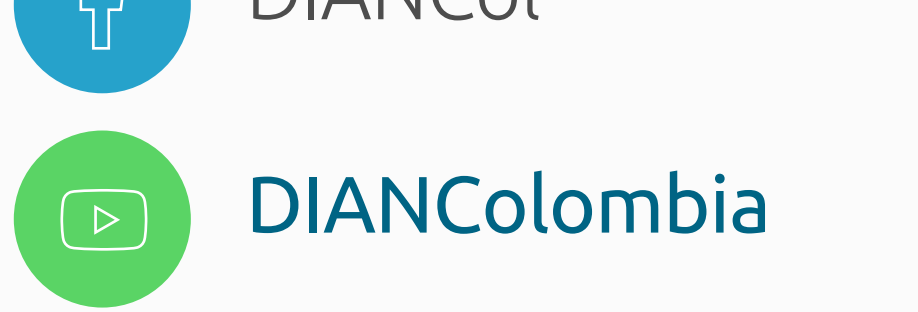

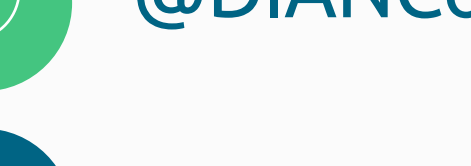

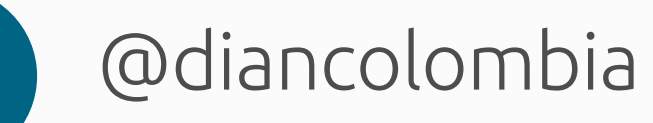

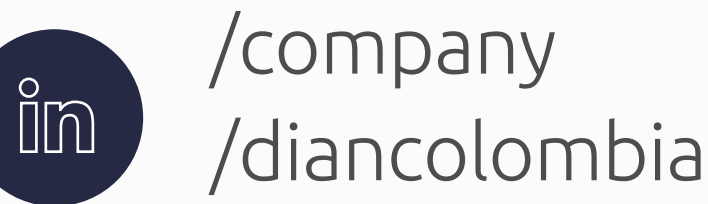